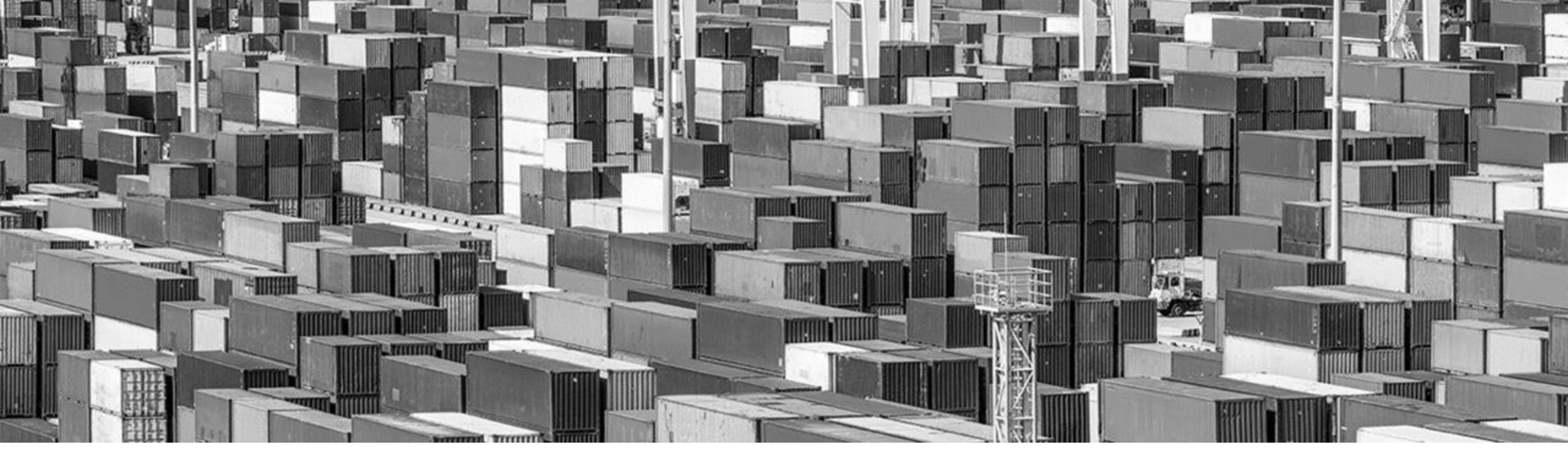

## **G&W Trucker Portal Navigation**

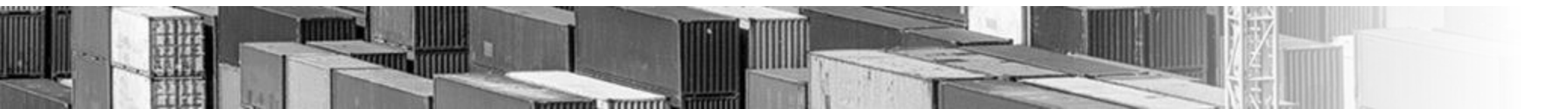

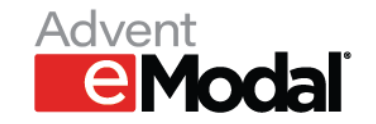

### Logging into Portal

- From the G&W Vehicle Booking System homepage click on Login to my VBS
- You will be redirected to the login screen
- Enter your username and password to sign in

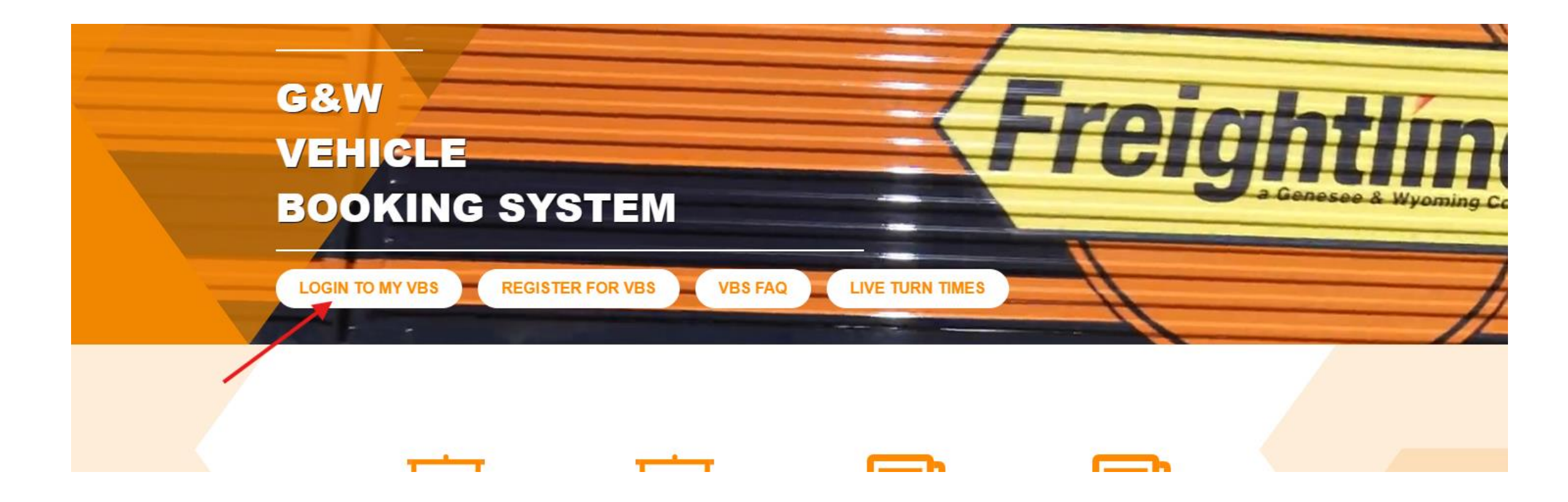

## Adding a Payment Source

- Click the Dropdown Menu in the top left
- Select the Administration Tab
- Click on Payment Source Management
- You will be redirected to the payment source page

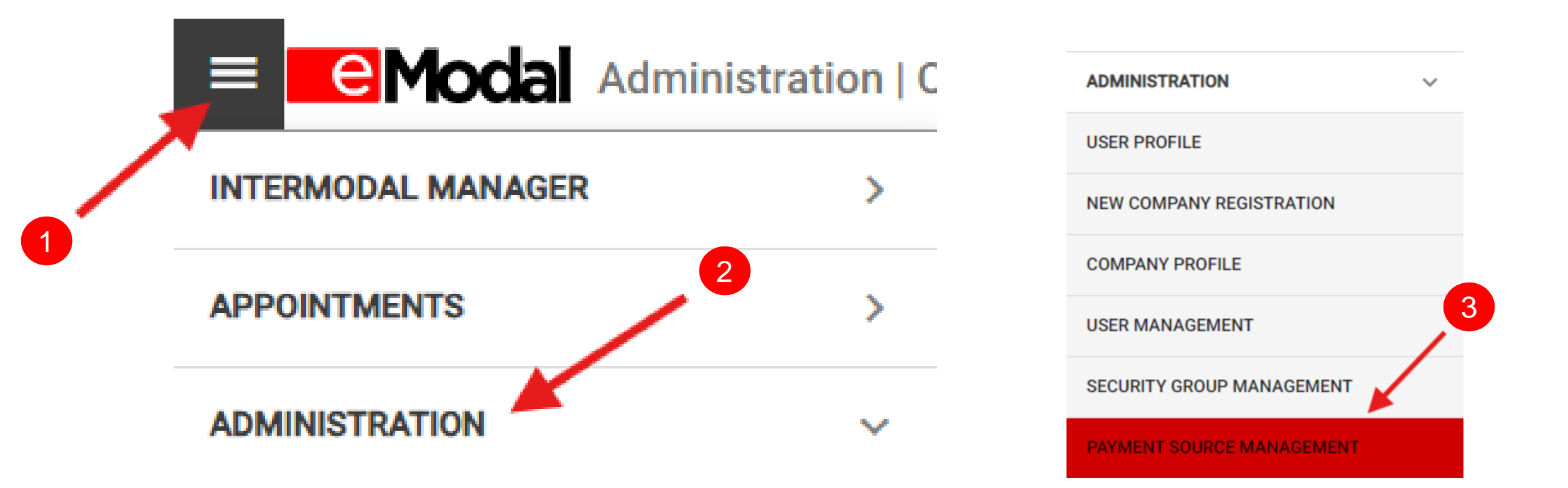

#### Adding a Payment Source (2/4)

- 1. In the right corner of the page, click the red (+) icon
- 2. Fill out the information in the text boxes (pictured right), click **Next** when complete
- 3. Review and confirm the information is correct, click **Next** again.

| ≡     | <b>eModal</b> Administr                   | ration   Payment Source Management     |                      |                                   |     | ¢ | ۵ | ? |    |
|-------|-------------------------------------------|----------------------------------------|----------------------|-----------------------------------|-----|---|---|---|----|
| Curre | nt Payment Sources                        | Invoice Payment Profile                |                      |                                   |     |   |   |   |    |
| CI    | ick on + to add new payme                 | ent sources                            |                      |                                   |     |   |   |   |    |
|       | Search                                    |                                        |                      |                                   | Q   |   |   |   |    |
|       |                                           |                                        |                      |                                   |     |   |   | + | )— |
|       | Account name<br>nagi (Account Ending in 2 | (345) Type<br>ACHB                     | Status<br>Active     | Company name<br>Load Test Company | / 1 |   |   |   |    |
|       | Authorized users                          | Billing information<br>56 MEYRICK ROAD | Currency type<br>GBP |                                   |     |   |   |   |    |

#### Adding a Payment Source (3/4)

- Fill out the information in the text boxes (pictured right), click **Next** when complete
- Review and confirm the information is correct, click **Next** again.

| 1 Add payment details                | 2 Confirmation                 | 3 Complete |
|--------------------------------------|--------------------------------|------------|
| Select company*<br>Load Test Company | Account type*     Direct Debit | Ŧ          |
| Bank Details                         |                                |            |
| Nickname*<br>Test Name               | Type*<br>BACS                  | Ŧ          |
| Sort code*<br>Test                   | Account #*<br>123456789        |            |
| Type*<br>GBP                         | Ţ                              |            |

#### Adding a Payment Source (4/4)

- When you have successfully added a payment source, you will be redirected to the completed tab.
- Click the **Close** button to complete the process

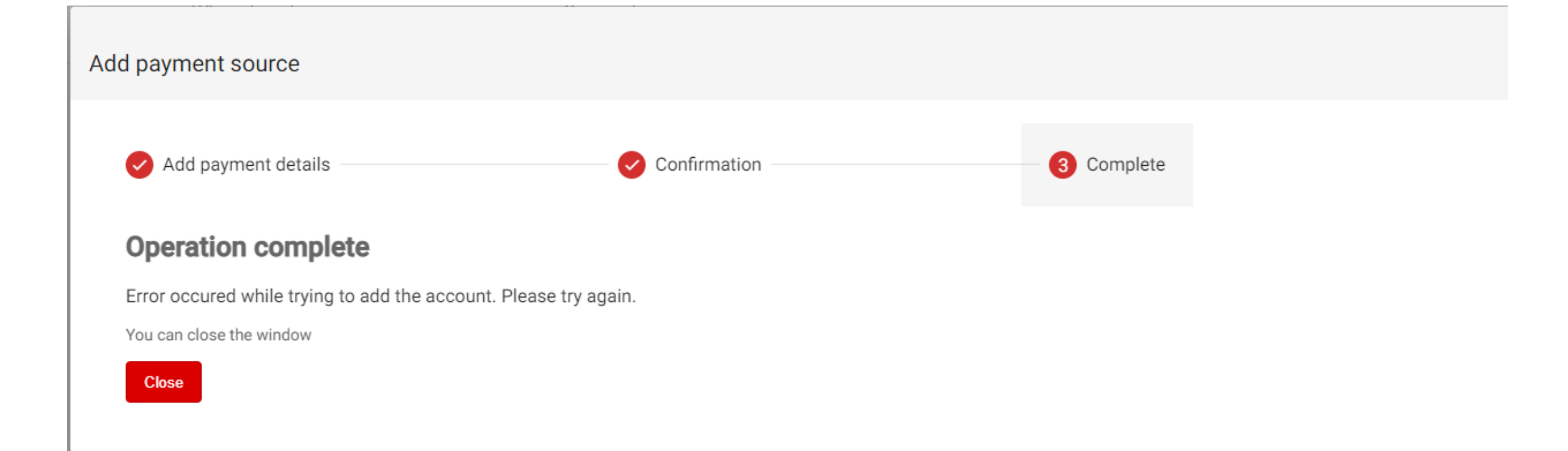

## **Configuring Payment Programs**

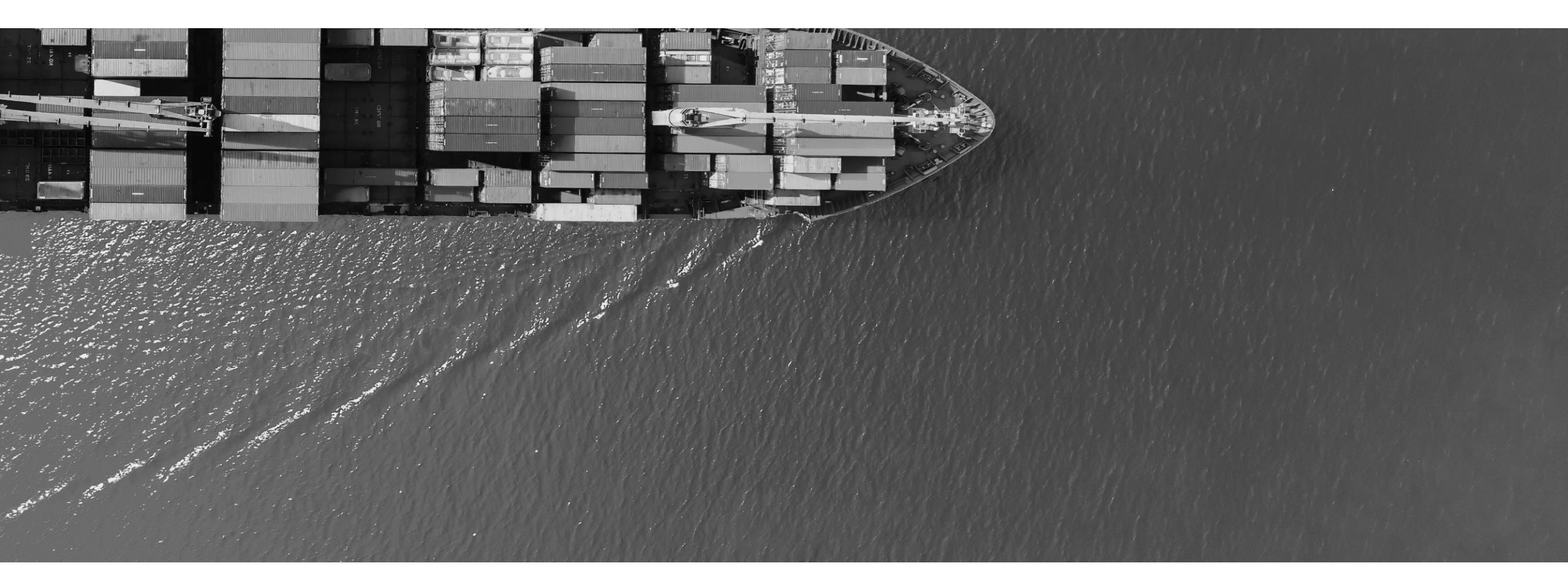

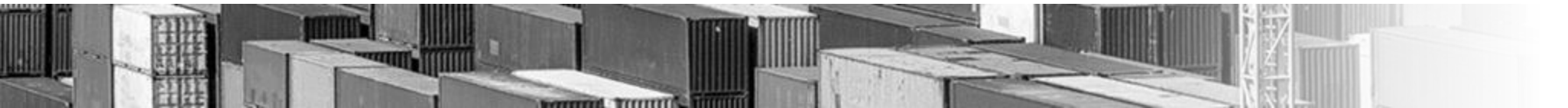

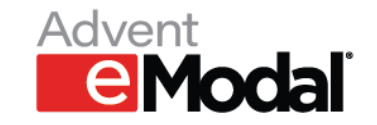

## Configuring Payment Programs

- 1. In the **Invoice Payment Profile** Tab, Select the **Add Conditional Profile** button below the autopay slide
- 2. Select the desired facility and fill out **contact name & email**
- 3. Select desired payment source and click agree to complete the payment program

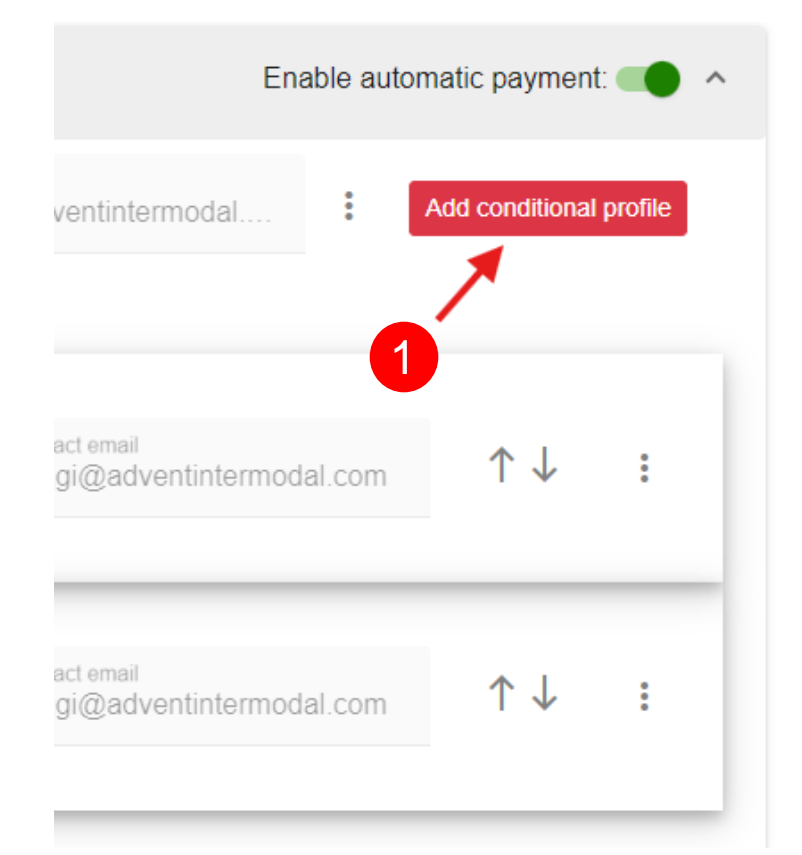

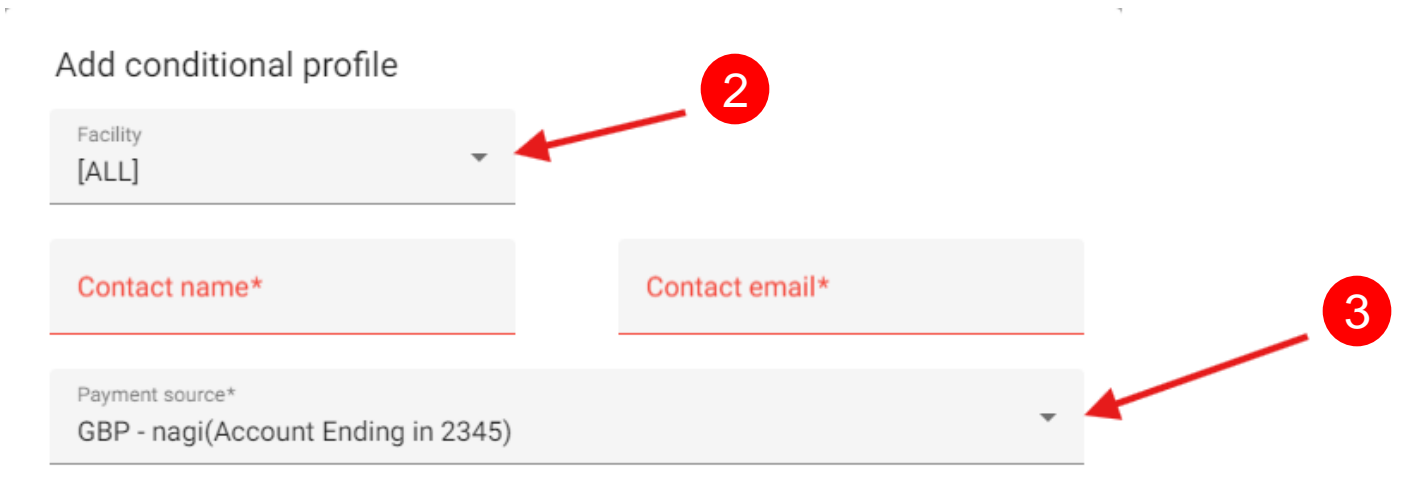

Cancel Agree

By associating payment method and program, I agree that it will be automatically charged for payment of the invoices generated.

## **Opting into Autopay**

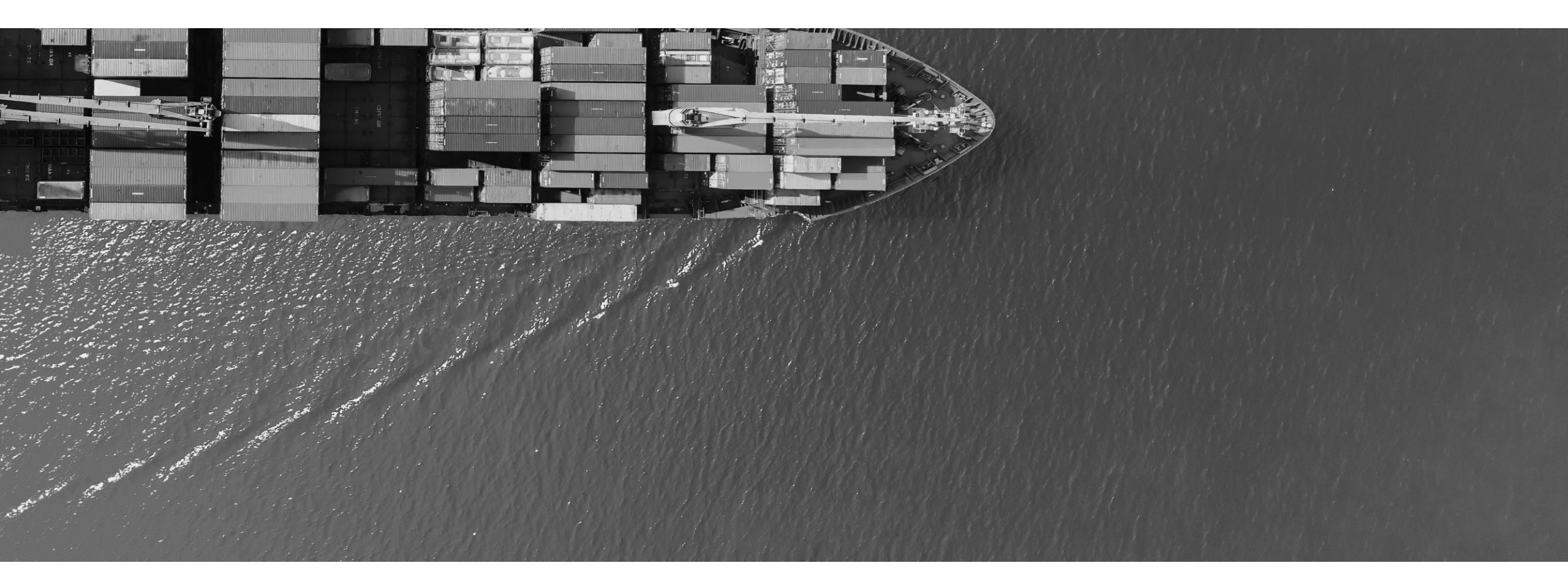

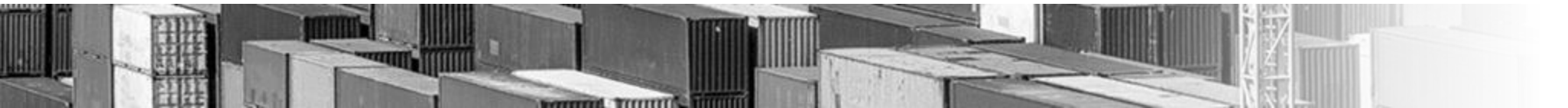

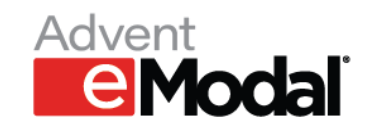

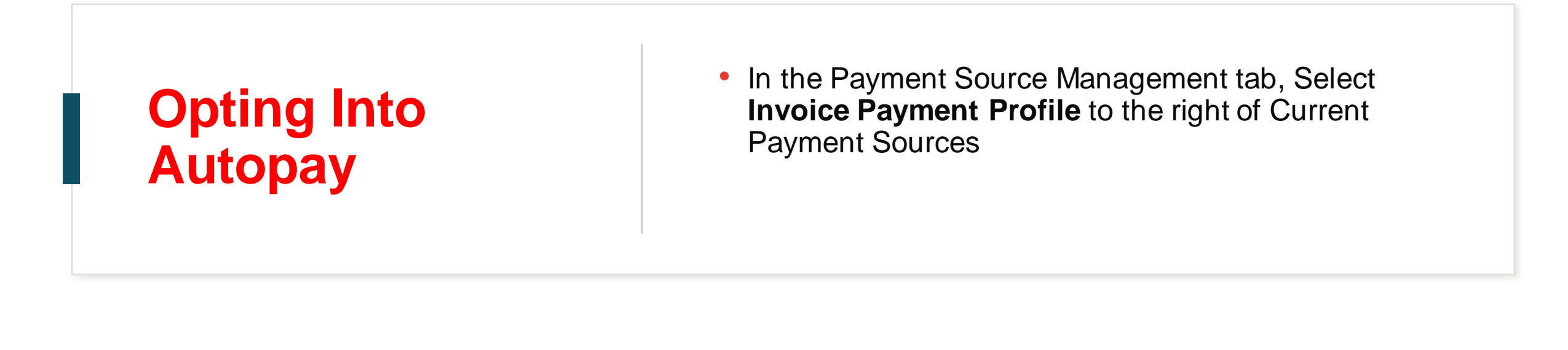

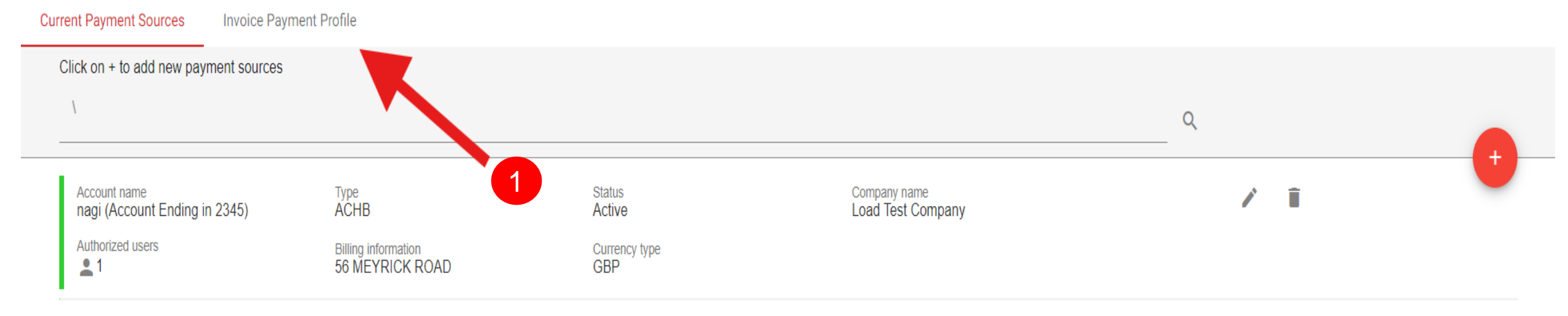

#### In the top right corner of the page there is a slide titled **Enable Automatic Payment** Opting into Autopay 2/2 Click to slide the icon to the right (Green = Autopay on, Grey = Autopay off) 2 Load Test Company 🔲 G&W Reservation Fee ⊘ Invoicing period : Weekly Enable automatic payment: Contact name Contact email GBP - nagi(Account Ending in 2345) anagi@adventintermodal.. Add conditional profile nagi Default profile: Conditional profiles: Contact email Payment source Contact name $\uparrow \downarrow$ When Facility G W CARDIFF Use : GBP - nagi(Account Ending in 2345) anagi@adventintermodal.com nagi1 Payment source Contact name Contact email $\uparrow \downarrow$ Pentalver Southampton When Facility Use . GBP - nagi(Account Ending in 2345) anagi@adventintermodal.com nagiSouth

## **Viewing Invoices**

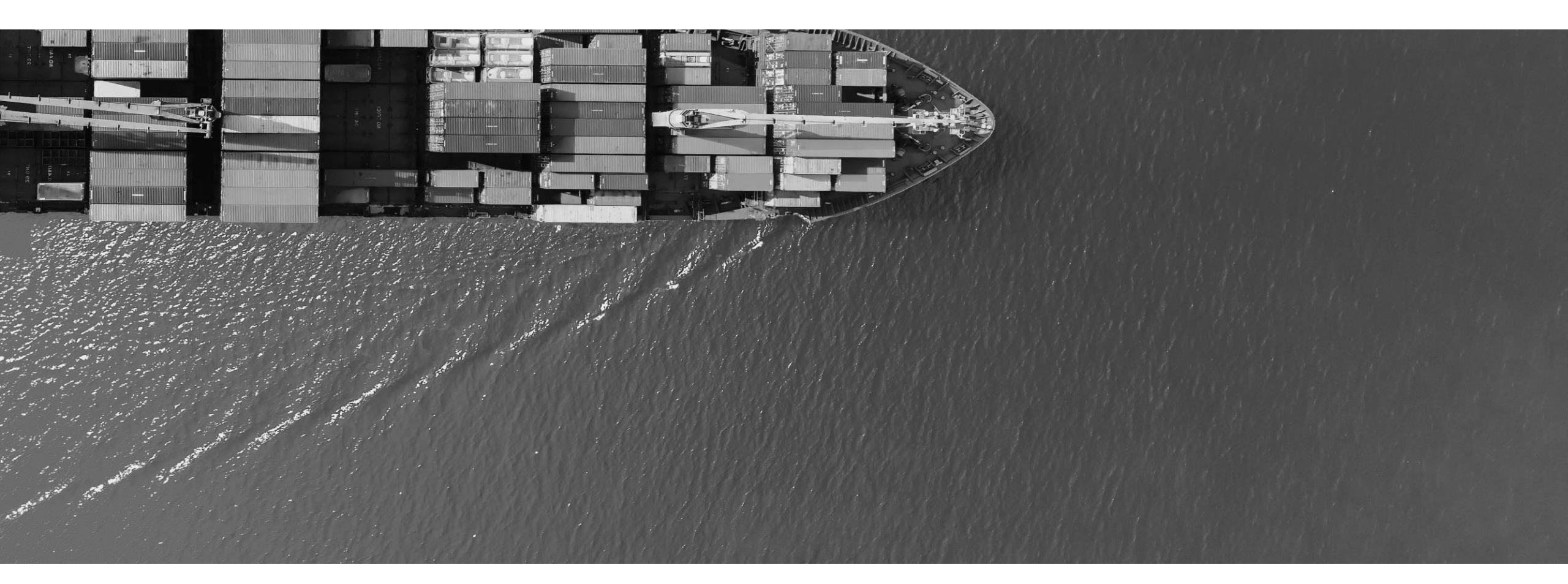

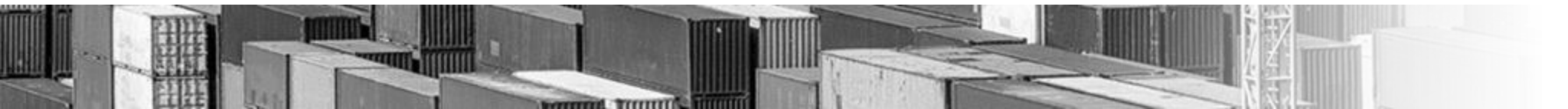

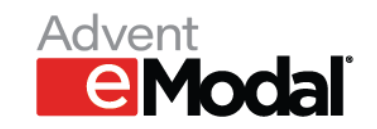

### Viewing an Invoice

# ■ **Control** Payment Cart | Inv

- In the top left dropdown menu, click on Intermodal Manager
- At the bottom, select Invoice Payments. You will be redirected to the invoice page

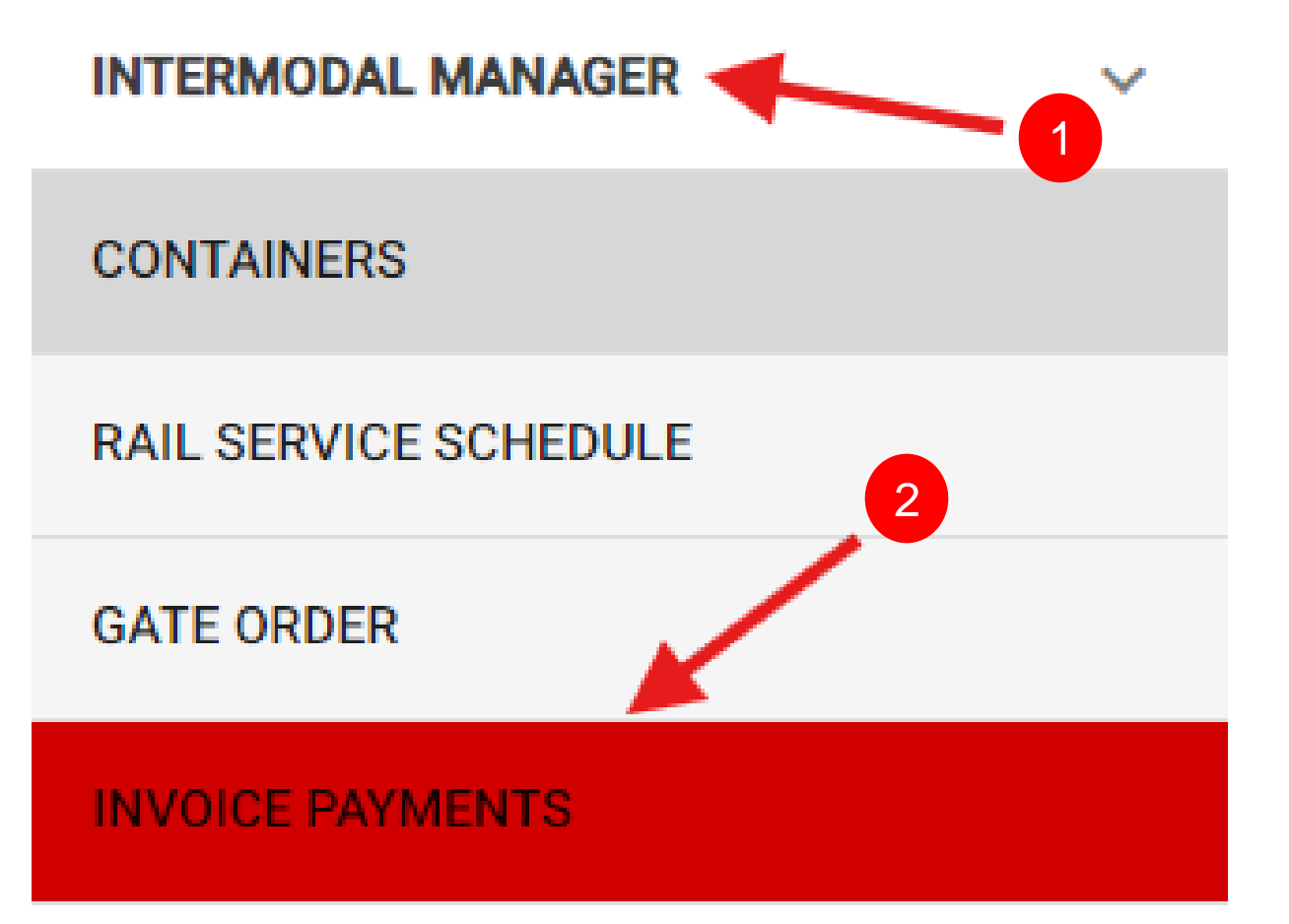

|                           | <ul> <li>In the Invoice Payment tab, use the dropdown menu to<br/>select your company</li> </ul> |
|---------------------------|--------------------------------------------------------------------------------------------------|
| Viewing an<br>Invoice 2/2 | <ul> <li>Click the Invoice dropdown to view existing invoices</li> </ul>                         |
|                           | <ul> <li>Click the PDF icon (3) to download and view invoice(s)</li> </ul>                       |

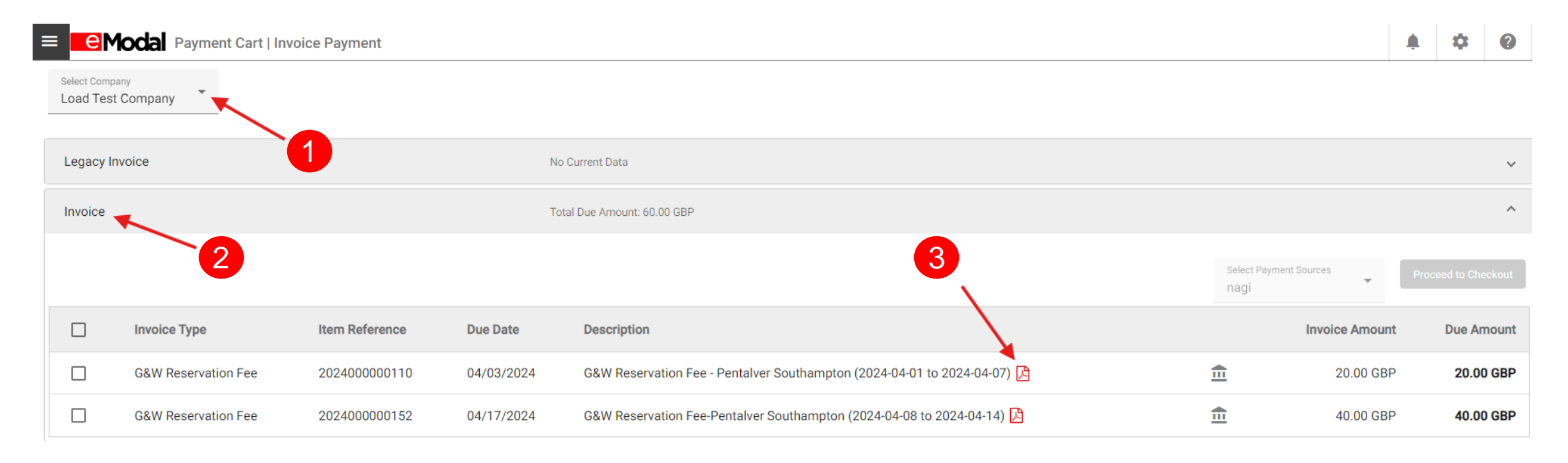

## **Manually Paying Invoice**

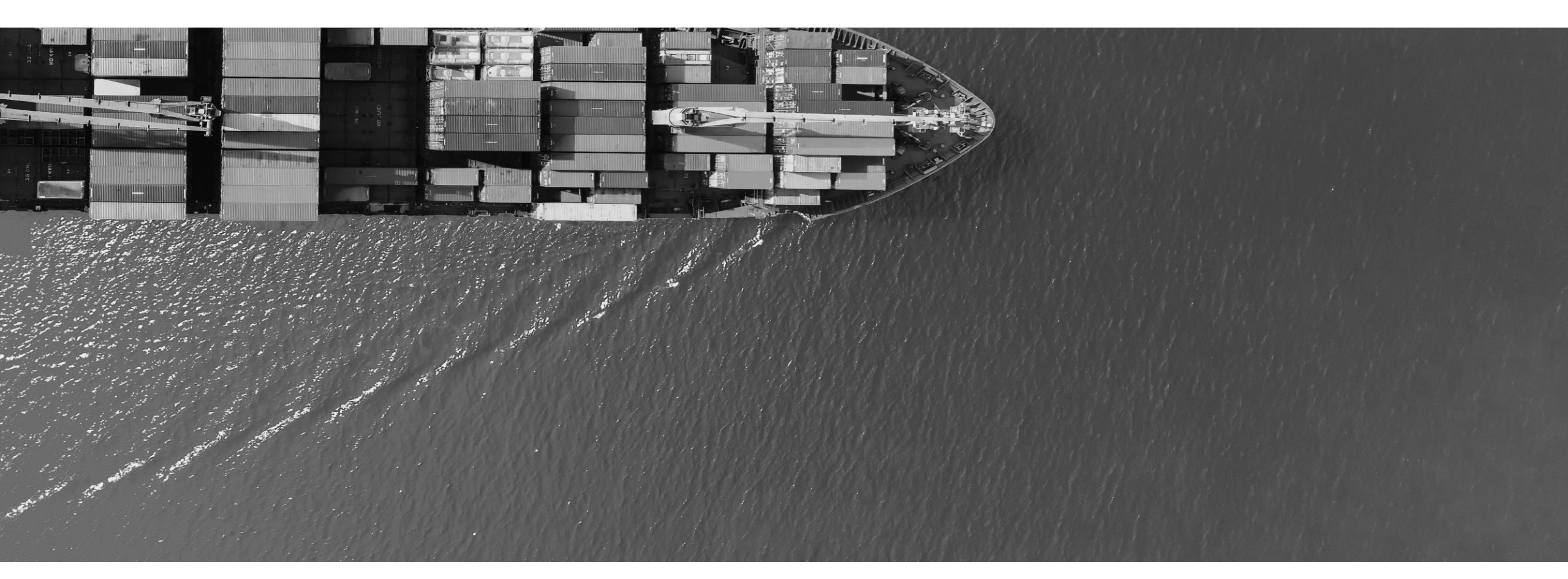

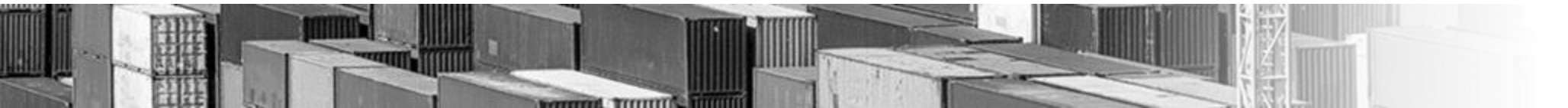

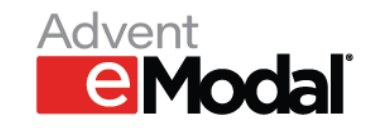

## Manually Paying Invoice

- Use the selection box (1) to select invoice(s) you would like to pay
- 2. Use the dropdown menu to select a payment source
- 3. Click **Proceed to Checkout.** You will be redirected to a confirmation page

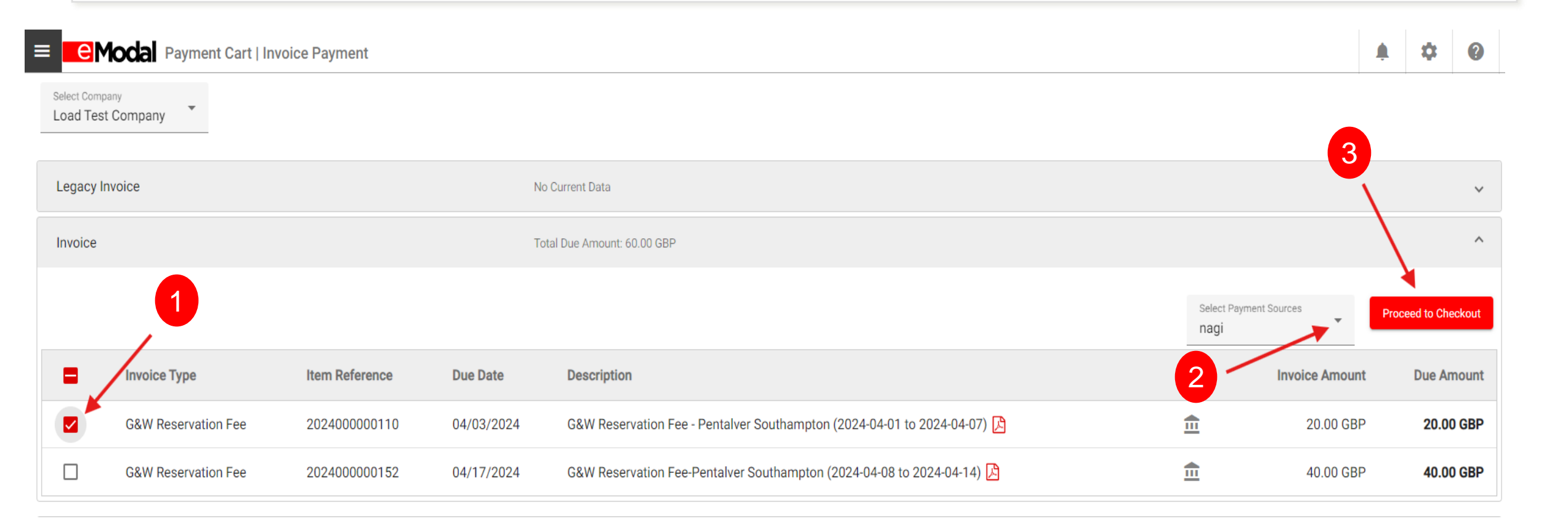

#### Manually Paying Invoice 2/2

- 1. Review the information and click the I Agree/Acknowledge check box
- 2. Click **confirm** to complete payment. You will receive a notification that your payment is being processed when the confirmation page closes

| he below are the summary of all selected                                                   | invoices and payment to make payment. Please click on confirm to proceed further.                                                                                                    |
|--------------------------------------------------------------------------------------------|----------------------------------------------------------------------------------------------------|
| Selected payment source: nagi                                                              |                                                                                                    |
| G&W Reservation Fee                                                                        | 40.00 GBP                                                                                                    |
| Total:                                                                                     | 40.00 GBP                                                                                                    |
| ACH Terms of Use                                                                           |                                                                                                    |
| eCheck/ACH Terms & Conditions:                                                             |                                                                                                    |
| By clicking the "I AGREE" button, I agree I a                                              | m the lawful holder or authorized user of the bank account being used in this transaction described above and I agree to pay the amount I authorize .                                                                                                    |
| Further, I agree that the amount due is to the which the amount was calculated should be   | he best of my knowledge, true and correct and not in dispute. eModal is acting on behalf of the participating marine terminals and any disputes as to the amount or the circumstance<br>e directed to that marine terminal.                                                            |
| By use of this eModal Fee Payment system,<br>returned unpaid, I authorize eModal or their  | , I agree to be responsible for any fees, including attorney and collection fees that may occur in its efforts to collect any remaining outstanding balances of mine. If my payment is service provider to collect the payment and my state's return item fee.                         |
| I further acknowledge it is my responsibility<br>accounts. I acknowledge eModal does not u | It to ensure that all bank account verification information shared and/or confirmed between the financial institution and Wells Fargo is correctly updated and maintained in those<br>update nor inform Wells Fargo or customers' financial institutions of any account discrepancies. |
| FRAUDLENT USE OF A CREDIT/DEBIT CARL<br>FOR CREDIT/DEBIT CARD FRAUD.                       | D IS A FELONY AND EMODAL WILL PURSUE CRIMINAL PROSECUTION AGAINST COMPANIES AND OR PERSONS TO THE FULLEST EXTENT OF THE LAW AND BY ALL MEANS POSSIB                                                                                                    |
| All sales and payments are final. eModal do                                                | ces not issue or process refunds or credits.                                                                                                    |